## Como enviar os XMLs das notas fiscais emitidas automaticamente ao seu contador.

1) Criar um usuário com o perfil de contabilista;

2) Ativar o envio dos XMLs, no menu, em configurações>>Empresas ao contador no perfil da empresa;

×

Em seguida ativar a opção de "Enviar Notas Fiscais"

×

A ativação desta opção fará que diariamente em torno das 5 horas da manhã sejam enviadas as notas fiscais emitidas no dia anterior para o seu contador.

×

 Contador pode fazer a consulta diretamente no painel, mediante seu login e senha;

3.1) Efetuar o login no painel do Veloce: painel.velocepos.com.br ⊠

3.2) O contador entrará diretamente na listagem dos XMLs emitidos por seus clientes, onde encontrará várias opções de pesquisa, além da possibilidade de baixar os XMLs que forem selecionados. ▲

Clique para efetuar o download dos xmls selecionados.

×

É possível através dos ícones de ação identificar o status das notas e fazer download individualmente.

Notas com erro, clicando sobre o ícone, consegue-se visualizar o motivo do erro.

×

×

Se clicar no ícone de nota cancelada, você poderá verificar o motivo e os protocolos de cancelamentos na secretaria da fazenda.